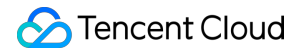

# **CODING Continuous Deployment**

# **Getting Started**

## **Product Documentation**

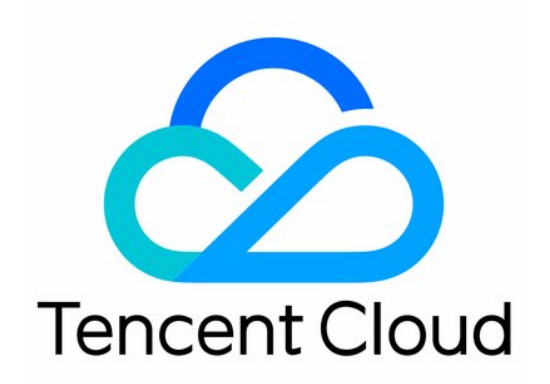

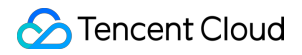

#### Copyright Notice

©2013-2024 Tencent Cloud. All rights reserved.

Copyright in this document is exclusively owned by Tencent Cloud. You must not reproduce, modify, copy or distribute in any way, in whole or in part, the contents of this document without Tencent Cloud's the prior written consent.

Trademark Notice

#### 🔗 Tencent Cloud

All trademarks associated with Tencent Cloud and its services are owned by Tencent Cloud Computing (Beijing) Company Limited and its affiliated companies. Trademarks of third parties referred to in this document are owned by their respective proprietors.

#### Service Statement

This document is intended to provide users with general information about Tencent Cloud's products and services only and does not form part of Tencent Cloud's terms and conditions. Tencent Cloud's products or services are subject to change. Specific products and services and the standards applicable to them are exclusively provided for in Tencent Cloud's applicable terms and conditions.

## **Getting Started**

Last updated : 2024-01-03 11:38:30

This document describes the basic operations in CODING Continuous Deployment.

### Prerequisites

You must activate the CODING DevOps service for your Tencent Cloud account before you can use Coding project management.

### **Open Project**

1. Log in to the CODING console and click Use Now to go to the CODING page.

2. On the Workspace homepage, click

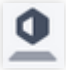

on the left to go to the Continuous Deployment console.

### **Function Overview**

CODING-CD is used to manage the project release, deployment, and delivery processes after build. It can seamlessly connect to upstream Git repositories and downstream artifact repositories to achieve automated deployment. Based on a stable technical architecture and Ops tools, it enables blue/green deployment, grayscale release (canary release), rolling release, and fast rollback.

The following Demo project shows how to use the CODING-CD console to release an application to a Tencent Cloud cluster.

### Preparation

Configure the permissions required for operations in CODING-CD.

Prepare a Kubernetes cluster that is accessible to CODING-CD. Learn how to apply for Tencent Cloud Standard Clusters.

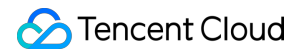

Import the sample code repository.

Prepare a Docker artifact repository. Learn how to use Docker Artifact Repositories in a project.

### Procedure

### Step 1. Obtain and associate a cloud account

Because Tencent Kubernetes Engine (TKE) is used, a deployed application is released to the cluster. The team account used in the example has been associated with the Tencent Cloud account in **Team Management** > **Service Integration**.

1. Click **Deployment Console** on the left of the homepage, and bind the Tencent Cloud account in **Cloud Accounts**. You can customize your cloud account name. After selecting a region, you will automatically get the corresponding cluster.

| Console     Application | Cloud Account Management CODING CD is based on cloud-native capabilities to manage t your cloud account on this page.View cloud account description Search by name Q | the deployment process, and can be easily and quickly deployed in Kuber in $\ensuremath{\mathcal{C}}$ | netes, Ten Binding Cloud Accounts<br>Cloud account category                                                                                                    |
|-------------------------|----------------------------------------------------------------------------------------------------|----------------------------------------------------------------------------------------------------|----------------------------------------------------------------------------------------------------|
| Cloud Account           | Account Name                                                                                                    | Account Status                                                                                        | <ul> <li>(e)</li> <li>(b)</li> <li>(c)</li> <li>(c)</li></ul> |
| Host management         | flaskapp Licensed CODING Docker                                                                                                    | Failed     D     27 Re-verify                                                                         | TKE       Kubernetes       TercentCloud         Cloud account name •       Support upper and lower case, middle and underscore         Please select a locale *       Please select a locale *         Please select TKE cluster •       •         Please select TKE cluster •       •         Auto-generate CODING Docker Repository Access Credentials O       •         Please select namespace       •         Allow continuous deployment to manage existing resources of the cluster       •         CK       Cancel                                                                                                    |

2. Automatically generated artifact repository access credentials are stored in **Namespace**. You can create new credentials in the Tencent Cloud console.

| Cloud Overview Pro        | duct 👻               |   |                 |        |             | man | 8 Q                    | - | 14% | -                   | -      | 88-            |                |
|---------------------------|----------------------|---|-----------------|--------|-------------|-----|------------------------|---|-----|---------------------|--------|----------------|----------------|
| Container Service         | ← Cluster(Guangzhou) |   |                 |        |             |     |                        |   |     |                     |        | YAML (<br>Reso | Create<br>urce |
| Overview                  | Basic Information    | N | lamespace       |        |             |     |                        |   |     |                     |        | Operat         | ion Guide 🕑    |
| Oluster                   | Node Management 🔻    | Г | New             |        |             |     |                        |   |     |                     |        | 0              | 6.1            |
| 😟 Elastic Container 🛛 👻   | Namespace            | Ľ | New             |        |             |     |                        |   |     |                     |        | 4              | ·2 ×           |
| Edge Cluster              | Workload -           |   | Name            | Status | Description |     | Create Time            |   |     | Action              |        |                |                |
| 🔅 Service Mesh            | Auto Scaling 🔹       |   | default 🕞       | Active |             |     | 2021-07-27             |   |     | Quota               | Delete |                |                |
| Application Center        | Services and Routing |   |                 |        |             |     | 14:32:34               |   |     | Management          |        |                |                |
| 🛱 Application             | Configuration        |   | kube-node-lease | Active | -           |     | 2021-07-27<br>14:32:32 |   |     | Quota<br>Management | Delete |                |                |
| Image Repository *        | Authorization -      |   |                 |        |             |     | 2021-07-27             |   |     | Queta               |        |                |                |
| Application Market        | Storage 👻            |   | kube-public 🛅   | Active | -           |     | 14:32:32               |   |     | Management          | Delete |                |                |
| Ops Center                | Component            |   | kube-system     | Active |             |     | 2021-07-27             |   |     | Quota               | Delete |                |                |
| Cluster Ops •             | Log                  |   |                 |        |             |     | 14:32:32               |   |     | management          |        |                |                |
| 🔁 Cloud-Native Monitoring | 5 mm                 |   | page 1          |        |             |     |                        |   |     |                     | 20 -   | 4              | •              |
| Container Image Service   | Event                |   |                 |        |             |     |                        |   |     |                     |        |                |                |
| ∞ DevOps ⊠                |                      |   |                 |        |             |     |                        |   |     |                     |        |                | - 0            |
| 🔳 Quick Start             |                      |   |                 |        |             |     |                        |   |     |                     |        |                |                |

### Step 2. Configure an application

1. After adding a cloud account, go to the deployment console and click **Create Application**. Then, enter the application name and select a deployment method.

| Console Application                                                               |                                                                                                    |
|-----------------------------------------------------------------------------------|----------------------------------------------------------------------------------------------------|
| Cloud Account: All  Associated Project: All  Sort by: Rev                         | Create Application                                                                                                    |
| Cloud Account app<br>Host management Cloud account: 0 	 Associated Project: 1 	 ■ | Application Name *   Fill In the name of the application, it cannot be changed a  Deployment Method *  Centre Content a description  Content Cancel |

2. Select **Deploy to Kubernetes Cluster** template, and then enter the name and description to create the application.

| Console     Application | C app C Status All V | Create a deployment process                                                                                                    | Creation process<br>Action |
|-------------------------|----------------------|----------------------------------------------------------------------------------------------------|----------------------------|
| Host management         | > image              | Deploy the Helm application to the Kubernetes cluster  Configure Bake (Menife Deploy (Mani Deploy (Mani Description             | start up Elit ···          |
|                         |                      | Deploy Deployment and Service to Kubernetes cluster  Please enter a descripti Configure Deployment Deploy Service               | on                         |
|                         |                      | Manual confirmation before deploying to a Kubernetes cluster Configure Manual confirm Bake (Manife Deploy (Mani. Confirm Cancel |                            |
|                         |                      | Deploy Deployments and Services In parallel Configure Deployment Deploy Service                                                 |                            |
|                         |                      | Deployment Deploy Service                                                                                                    | _                          |

### Step 3. Initialize project

1. This step configures the code and artifact repositories involved in continuous deployment. In the **Code Repository** field, choose to import an external repository. Go to the sample repository and clone the repository address.

| codingtest-cd                   |                 |                              | Log in sign up for free              |
|---------------------------------|-----------------|------------------------------|--------------------------------------|
| k8sdemo / k8sDemo               |                 |                              | Z clone                              |
| cument submit branch            | Label           |                              |                                      |
| * master v 🔒 / Enter            | r to find files |                              |                                      |
| administrator Create a new file | nginx.yaml      |                              | last commit 2d2167098c 🗍 7months ago |
| gradle                          | administrator   | first commit                 | 1 year ago                           |
| k8s                             | administrator   | Create a new file nginx.yaml | 7 months ago                         |
| lib                             | administrator   | first commit                 | 1 year ago                           |
| src                             | administrator   | v2: web api                  | 1 year ago                           |
| ] .gitignore                    | administrator   | first commit                 | 1 year ago                           |
| Dockerfile                      | administrator   | docker                       | 1 year ago                           |
| build.gradle                    | administrator   | docker                       | 1 year ago                           |
| gradlew                         | administrator   | first commit                 | 1 year ago                           |
| gradlew.bat                     | administrator   | first commit                 | 1 year ago                           |
| <b>B</b>                        | administrator   | first commit                 | 1 voor ogo                           |

2. After the import, start to manage artifacts. Host the to-be-released Docker artifacts in the CODING artifact repository. For more information, see Docker Artifacts.

| Operation                | Pull                |                                                                |
|--------------------------|---------------------|----------------------------------------------------------------|
| Guide                    | Enter the following | pull information to generate the pull command:                 |
| Configure<br>Credentials | Name:               | python-flask-app                                               |
| Pull                     | Version:            | master-067ff4b6b3ae61f5d79b856dcc22ca25ee57c4c0                |
| Mirror                   | Run the following c | command in the command line to pull.                           |
| Acceleration             | docker pull St      | ravBirds-docker.pkg.coding.net/coding-demo/python-demo/python- |
|                          |                     |                                                                |
|                          |                     |                                                                |
|                          |                     |                                                                |
|                          |                     |                                                                |
|                          |                     |                                                                |
|                          |                     |                                                                |
|                          |                     |                                                                |
|                          |                     |                                                                |
|                          |                     |                                                                |
|                          |                     |                                                                |
|                          |                     |                                                                |
|                          |                     |                                                                |
|                          |                     |                                                                |

3. After pushing the artifacts to the artifact repository, get the artifact pulling address and enter it as the image address in the code repository's /k8s/deployment.yaml file.

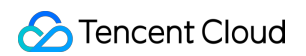

| ← k8sDemo - B      | Growse Commit Branch Merge Request Version Compare Settings                | C + Create Code Repository -                |
|--------------------|----------------------------------------------------------------------------|---------------------------------------------|
| ♠ k8sDemo          | 😵 master → 👘 Search File → k8s / deployment.yaml                           | 紧 Clone                                     |
| > 🧧 gradle/wrapper |                                                                            |                                             |
| ✓ 📁 k8s            | File History 4 Code Comparison View By Line                                | 🖉 Modify …                                  |
| > 🖿 kustomize      | Admin Update deployment.yaml                                               | Last Committed 3c8baef8c6 🗊 At 9 months ago |
| deployment         | deployment.yaml   502 Bytes                                                |                                             |
|                    | 1 apiVersion: apps/v1                                                      |                                             |
| service.yaml       | 3 metadata:                                                                |                                             |
| > 🖿 lib            | 4 labels:                                                                  |                                             |
| > src              | 6 name: k8sdemo-deployment                                                 |                                             |
|                    | 7 namespace: cd-demo                                                       |                                             |
| .gitignore         | 8 spec:                                                                    |                                             |
|                    | 10 selector:                                                               |                                             |
|                    | 11 matchLabels:                                                            |                                             |
| 🗋 build.gradle     | 12 app: k8sdemo                                                            |                                             |
| D                  | 13 template:                                                               |                                             |
| gradiew            | 15 labels:                                                                 |                                             |
| gradlew.bat        | 16 app: k8sdemo                                                            |                                             |
|                    | 17 spec:                                                                   |                                             |
| 🖞 settings.gradle  | 18 imagePullSecrets:                                                       |                                             |
|                    | 19 – name: cooling-registry-cred-8064028                                   |                                             |
|                    | 21 - image: 'codinatest-cd-docker.pkg.coding.net/k8sdemo/k8sdemo/k8s-demo' |                                             |
|                    | 22 name i k8sdemo                                                          |                                             |
|                    | 23 ports:                                                                  |                                             |
|                    | 24 – containerPort: 8080                                                   |                                             |
|                    |                                                                            |                                             |

4. Next, import the cloud account's imagePullSecrets to the code repository. Go to **Deployment Console** > **Cloud Account**, click "View Details", and copy the name.

| Build Job                                      | express 🛱   🗢 CODING                                      | Shanghai  Status Badge                                        | Scheduled Trigger           | 🛛 Cache 🛛 🌣 Settings | Build Nov     |
|------------------------------------------------|-----------------------------------------------------------|---------------------------------------------------------------|-----------------------------|----------------------|---------------|
| My Stars System Source All Ungrouped More *    |                                                           |                                                               |                             |                      |               |
| Trigger: All  Plan Source: Customize  Search Q | Only Me 🔵 Filter: All 🗵                                   |                                                               |                             |                      |               |
|                                                | Status                                                    | Trigger Info                                                  | Time Information            | Quick View           | Oper<br>ation |
| express-docker • ···                           | Build succeeded.                                          | Manually triggered by Tester<br>#7   \$* master   ->- 0045b7e | 8 minutes ago<br>54 seconds | n 🛛 🕄 🖉              |               |
| Suild succeeded.                               | Automatically cancelled (duplic ate version number)       | Manually triggered by Tester<br>#6   ₽ master   -> 0045b7e    | 🟥 8 minutes ago<br>🕔 –      | 98 @ LJ              |               |
| Manually triggered by                          | Build succeeded.                                          | Manually triggered by Tester<br>#5   ₽ master   → 0045b7e     | 8 minutes ago<br>53 seconds | 10 C Z               |               |
|                                                | Build image and push to CODI<br>NG Docker AR / Aborted by | Manually triggered by Tester<br>#4   \$? master   -> 0045b7e  | 9 minutes ago<br>44 seconds | % o 1;               |               |
|                                                | Build succeeded.                                          | Manually triggered by Tester<br>#3 0045b7e                    | aqo 10 minutes              | % o 11 &             |               |
|                                                | 1–7. Total: 7.                                            |                                                               |                             | Entries per pag      | ge 15 👻 🚺 1   |
|                                                |                                                           |                                                               |                             |                      |               |
|                                                |                                                           |                                                               |                             |                      |               |

5. Paste the name in the deployment.yaml file of the code repository. Make sure that the namespace matches the **Namespace** specified above.

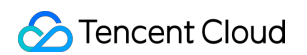

| 🔶 k8sDemo 👻 🛛      | Growse Commit Branch Merge Request Version Compare Settings        | C + Create Code Repository -                |
|--------------------|--------------------------------------------------------------------|---------------------------------------------|
| ♠ k8sDemo          | 😵 master 👻 🔺   Search File 🗸 k8s / deployment.yaml                 | 紧 Clone                                     |
| > 📒 gradle/wrapper |                                                                    |                                             |
| V ⊨ k0a            | File History 4 Code Comparison View By Line                        | 🗹 Modify 🚥                                  |
| - <b>K</b> 05      |                                                                    |                                             |
| > 📒 kustomize      | Admin Update deployment.yaml                                       | Last Committed 3c8baef8c6 🗊 At 9 months ago |
| deployment         | deployment.yaml   502 Bytes                                        |                                             |
| Character and      | 1 apiVersion: apps/v1                                              |                                             |
| service.yami       | 3 metadata:                                                        |                                             |
| > 📕 lib            | 4 labels:                                                          |                                             |
| N 🖿                | 5 app: k8sdemo                                                     |                                             |
| > Src              | 7 namespace: cd-demo                                               |                                             |
| 🗋 .gitignore       | 8 spec:                                                            |                                             |
| Deckorfile         | 9 replicas: 1<br>10 selector:                                      |                                             |
| Dockernie          | 11 matchLabels:                                                    |                                             |
| build.gradle       | 12 app: k8sdemo                                                    |                                             |
| Characteria (      | 13 template:                                                       |                                             |
| gradiew            | 15 labels:                                                         |                                             |
| 🗋 gradlew.bat      | 16 app: k8sdemo                                                    |                                             |
|                    | 17 spec:                                                           |                                             |
| settings.gradle    | 19 - name: coding-registry-cred-8064028                            |                                             |
|                    | 20 containers:                                                     |                                             |
|                    | 21 - image: 'codingtest-cd-docker.pkg.coding.net/k8sdemo/k8s-demo' |                                             |
|                    | ZZ name: k8sdemo                                                   |                                             |
|                    | 23 ports:<br>24 – containerPort: 8080                              |                                             |
|                    |                                                                    |                                             |
|                    |                                                                    |                                             |

6. It must also match the namespace in the service.yaml file at the same level.

| ← k8sDemo - B                                    | rowse Commit Branch Merge Request Version Compare Settings      |
|--------------------------------------------------|-----------------------------------------------------------------|
| <ul><li>k8sDemo</li><li>gradle/wrapper</li></ul> |                                                                 |
| <ul> <li>k8s</li> <li>kustomize</li> </ul>       | Admin Update service.yaml                                       |
| 🗋 deployment                                     | service.yaml   181 Bytes<br>1 apiVersion: v1                    |
| 🗋 service.yaml                                   | 2 kind: Service<br>3 metadata:                                  |
| > 📕 lib                                          | 4 name: k8sdemo<br>5 namespace: cd-demo                         |
| > isrc                                           | 6 spec:<br>7 selector:                                          |
| ] .gitignore                                     | 8 app: k8sdemo<br>9 ports:                                      |
|                                                  | 10         - port: 8080           11           targetPort: 8080 |
| build.gradle                                     | 12 type: LoadBalancer<br>13                                     |
| ∐ gradlew                                        |                                                                 |
| ∐ gradlew.bat                                    |                                                                 |
| ☐ settings.gradle                                |                                                                 |

### Step 4. Configure deployment pipeline

Go to the Deployment Pipeline Configuration page to set:

Pipeline execution options (in this demo, all the default values are retained).

Artifacts needed in the deployment and service deployment stages.

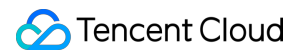

Manual or automatic trigger.

1. Configure the deployment (Manifest) stage. For basic settings, select the cloud account bound, select **CODING Code Repository** for "Manifest Source", enter the relevant path, and choose to automatically get the image version configuration.

| - image 🖉               |                                                 | 6                                               | Basic configuration                                                  |           |
|-------------------------|-------------------------------------------------|-------------------------------------------------|----------------------------------------------------------------------|-----------|
| +                       |                                                 | _6                                              | Execution options Automatic triggers Launch Parameters Notifications | Descripti |
| ↓ ↑ Basic configuration | Deploy Deployment Stage type: Deploy (Manifest) | Deploy Service<br>Stage type: Deploy (Manifest) | ~ Automatic triggers                                                 |           |
| Artifacts               |                                                 |                                                 | ✓ CODING docker trigger                                              | ۵         |
| •                       |                                                 |                                                 | Trigger Enable Switch                                                |           |
|                         |                                                 |                                                 |                                                                      |           |
|                         |                                                 |                                                 | Trigger Type                                                         |           |
|                         |                                                 |                                                 | CODING docker trigger                                                | Ť         |
|                         |                                                 |                                                 | CCR Trigger                                                          |           |
|                         |                                                 |                                                 | TCR trigger                                                          | - 1       |
|                         |                                                 |                                                 | TCR Helm trigger                                                     | - 1       |
|                         |                                                 |                                                 | Git trigger                                                          | - 1       |
|                         |                                                 |                                                 | webhook trigger                                                      | - 1       |
|                         |                                                 |                                                 | CODING Generic trigger                                               |           |
|                         |                                                 |                                                 | Versions ③                                                           |           |
|                         |                                                 |                                                 | Please enter the version                                             |           |

2. Configure the service deployment stage by following the same steps as above. You also need to select the file path of the k8s/service.yaml file.

### Step 5. Configure the trigger

1. After configuring the deployment stage, you can select "Auto Trigger" or "Manually Submit Release Order" as the deployment method.

#### Auto Trigger

Manually Submit Release Order

Click the trigger type in **Basic Configuration** and select Docker repository trigger. When a developer updates the code repository and uses CI to package and push the image to the artifact repository, the updates of the Docker image version will automatically trigger the deployment process and release the application to the Kubernetes (TKE) cluster. Then, you can check whether the application has been successfully released in the infrastructure page.

| ► image 🗶                                           | Basic configuration                                                  |          |
|-----------------------------------------------------|----------------------------------------------------------------------|----------|
| · · · · · · · · · · · · · · · · · · ·               | Execution options Automatic triggers Launch Parameters Notifications | Descript |
| Image: Stage type:         Deploy Deploy (Manifest) | Deploy Service<br>Stage type: Deploy (Manifest)                      |          |
| Artifacts                                           | ✓ CODING docker trigger                                              | ۵        |
|                                                     | Trigger Enable Switch                                                |          |
|                                                     | Trigger Type                                                         |          |
|                                                     | CODING docker trigger                                                | ~        |
|                                                     | CODING docker trigger                                                |          |
|                                                     | TCR trigger                                                          |          |
|                                                     | TCR Helm trigger                                                     |          |
|                                                     | Git trigger                                                          |          |
|                                                     | webhook trigger<br>Cron                                              |          |
|                                                     | CODING Generic trigger                                               |          |
|                                                     | Versions ⑦                                                           |          |
|                                                     | Please enter the version                                             |          |

To trigger the deployment process by manually submitting a release order, associate the **application** (such as flaskapp in this example) with a project. Search for the project to be associated in the **App List** in the deployment console.

| Cloud Account: All - A | ssociated Project: All  Sort | by: Reverse update ti | me - Search      | Q                     |       |
|------------------------|------------------------------|-----------------------|------------------|-----------------------|-------|
| app 🚍                  |                              |                       | demo 🚍           |                       |       |
| Cloud account: 0       | Associated Project: 1        | 8 A Ø                 | Cloud account: 0 | Associated Project: 1 | 8 A ¢ |

2. After association, click **Continuous Deployment** > **Kubernetes** in the project to manually submit a release order.

| app - Posting Order Cluster Deployment Process                                                                      | Help Documentation New Release |
|----------------------------------------------------------------------------------------------------|--------------------------------|
| tuis: All + Created by All + Denloyment Process: All + Release time: Last tan days + Searc Enter Leavenrie to searc | Quick Release                  |
| h:                                                                                                    | New Release                    |
|                                                                                                    |                                |
|                                                                                                    |                                |
|                                                                                                    |                                |
|                                                                                                    |                                |
|                                                                                                    |                                |
|                                                                                                    |                                |
|                                                                                                    |                                |
|                                                                                                    |                                |
|                                                                                                    |                                |
|                                                                                                    |                                |
|                                                                                                    |                                |
| No release order at the moment, You can click the button in the upper right corner<br>Add Release Order             |                                |
| No release order at the moment, You can click the button in the upper right corner<br>Add Release Order             |                                |
| No release order at the moment, You can click the button in the upper right corner<br>Add Release Order             |                                |

#### Step 6. Complete the release

1. After a successful release, you can view the released artifacts, launch parameters, and stage execution details.

| ← Success                                                                                                   |                                   | Deployment                                                                                                    |
|----------------------------------------------------------------------------------------------------|-----------------------------------|----------------------------------------------------------------------------------------------------|
| Basic Information                                                                                           | Stage                             | Status Success Start Time 2021-07-27 19:53:03<br>Time Consuming                                                                                                    |
| <ul> <li>A ain Account</li> <li>2021-07-27 19:53:02</li> <li>25s</li> </ul>                                 | Deployment<br>Time Consuming: 19s | Stage Details           Status         Script Name         Start Time         Time Consuming                                                                                                    |
| Artificial Product<br>StrayBirds-docker.pk<br>g.coding.net/flask-d<br>emo/cd-demo/hello<br>-world<br>latest |                                   | Success     Deployment     2021-07-27 19:53:03     19 s       DeployStatus     Task Status     Artifact Status <ul> <li>Deployment</li> <li>Nent</li> <li>View Yaml content, jump to view resource details</li> </ul> |
| <ul> <li>k8s/deployment.yaml<br/>master</li> <li>k8s/service.yaml<br/>master</li> </ul>                     |                                   | ScalingReplicaSet       3 minutes ago       Scaled up replica set     byment-994479977 to 1                                                                                                    |

2. To view the operating status of a resource in the cluster, click the workload under **Cluster** to view details (such as workload's pod instances and logs).

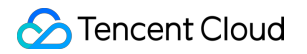

| ← cd–demo → Release Cluster Deploy<br>Order      | ment process                                                                                                    |                                                                                                    |
|--------------------------------------------------|----------------------------------------------------------------------------------------------------|----------------------------------------------------------------------------------------------------|
| Workload Service Cloud : All V Namespace         | : All 🔻 Type : All 👻 Status : All 💌                                                                                                    | deployment-994479977                                                                                                    |
| Name                                             | Namespace Cloud Account                                                                                                    | Basic Information                                                                                                    |
| v deploymen -deployment                          | cd–demo Go                                                                                                    | Creation Time 2021–07–27 19:53:05<br>Cloud Account Go                                                                                                    |
| V001 StrayBirds-docker.pkg.coding.net/flask-demo | o/cd-demo/hello-world:latest 🛛 🖧 Load E                                                                                                    | Resource Type replicaSet<br>Controller deployme eployment                                                                                                    |
|                                                  |                                                                                                    | Image                                                                                                    |
|                                                  |                                                                                                    | eq:strayBirds-docker.pkg.coding.net/flask-demo/cd-demo/hello-world: latest @                                                                                                    |
|                                                  |                                                                                                    | Event                                                                                                    |
|                                                  |                                                                                                    | All Setus: All   Cloud Account   Go Basic Information   Creation Time 2021-07-27 19:53:05 Cloud Account Go   Go Namespace cd-demo   vorldt:latest Load E   Resource Type replicaSet Controller deployme eployment   Image   StrayBirds-docker.pkg.coding.net/flask-demo/cd-demo/hello-world:latest ①   Event   1 x Succession   - Before   Created pod:   All Created pod: - deployment-994479977-nmkdx |
|                                                  | -deployment cd-demo Go<br>rayBirds-docker.pkg.coding.net/flask-demo/cd-demo/hello-world:latest ♣ Load E<br>Resource T<br>Controller<br>Image<br>StrayBird<br>Event<br>1 x Suc<br>- Before<br>Created | - Before<br>Created pod: -deployment-994479977-nmkdx                                                                                                    |
|                                                  |                                                                                                    | LABELS                                                                                                    |
|                                                  |                                                                                                    | арр                                                                                                    |
|                                                  |                                                                                                    | app                                                                                                    |
|                                                  |                                                                                                    | pod                                                                                                    |

3. View workload in Tencent Kubernetes Engine.

| Container Service                     | - Cluster(Guangzhou                               | ) |             |               |          |                                 |                                                   |                              |                          | YAML Crea<br>Resource | nt<br>e |
|---------------------------------------|---------------------------------------------------|---|-------------|---------------|----------|---------------------------------|---------------------------------------------------|------------------------------|--------------------------|-----------------------|---------|
| Overview                              | Basic Information                                 |   | Deployment  |               |          |                                 |                                                   |                              |                          | Operation G           | G       |
| Elastic Container Y                   | Node Management                                   | * | New Monitor |               |          | Namespace cd-demo 💌             |                                                   |                              |                          | Q ¢                   | + 2     |
| Carlinge Cluster                      | Workload                                          | - | Name        | Labels        | Selector | Number of running/expected pods | Request/Limits                                    | Action                       |                          |                       |         |
| Application Center                    | <ul><li>Deployment</li><li>StatefulSet</li></ul>  |   | -           | 80-10-00-0. L | -        | 1/1                             | CPU : Unlimited<br>/ Unlimited<br>RAM : Unlimited | Update the<br>number of PODs | Update POD configuration | More 🔻                |         |
| 중 Application<br>회 Image Repository 👻 | <ul><li>DaemonSet</li><li>Job</li></ul>           |   | page 1      |               |          |                                 | / Unlimited                                       |                              | 20 👻                     | 4                     |         |
| Application Market                    | <ul> <li>CronJob</li> <li>Auto Scaling</li> </ul> | * |             |               |          |                                 |                                                   |                              |                          |                       |         |
| ps Center<br>2 Cluster Ops 🛛 👻        | Services and Routing                              | - |             |               |          |                                 |                                                   |                              |                          |                       |         |
| Cloud-Native Monitoring               | Configuration<br>Management<br>Authorization      | * |             |               |          |                                 |                                                   |                              |                          |                       |         |
| Container Image Service               | Management<br>Storage                             | Ŧ |             |               |          |                                 |                                                   |                              |                          |                       |         |
| Quick Start                           | Component<br>Management                           |   |             |               |          |                                 |                                                   |                              |                          |                       |         |
|                                       | Log<br>Event                                      |   |             |               |          |                                 |                                                   |                              |                          |                       |         |
|                                       |                                                   |   |             |               |          |                                 |                                                   |                              |                          |                       |         |